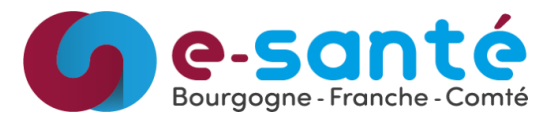

#### Les étapes pour accéder aux données RPU de votre établissement :

- a. Effectuer une demande d'accès au RPU de votre/vos établissements par mail à l'adresse : <u>rpu@esante-bfc.fr</u>
  <u>Envoyer :</u> nom, prénom, adresse mail ainsi que le nom du/des établissement(s) auxquels vous devez avoir accès.
- b. Vous allez recevoir deux mails automatiques et un envoyé par un membre du GRADeS BFC:

| i. L'un avec le lien URL, votre nom utilisateur et un tutoriel en pièce jointe<br>N no-reply@bfc-sante.fr<br>[Externe] : Création de votre compte RDS Veille ROR RPU<br>À | 9: |
|----------------------------------------------------------------------------------------------------|----|
| GRADeS BFC - Acces RPU de votre etablissement.pdf<br>431 KB                                                                                                    |    |
| Bonjour,<br>Votre compte RDS Veille ROR RPU a été créé                                                                                                    |    |
| Vous pouvez vous connecter sur l'URL suivante : https://rds-web.fc-sante.fr/RDWeb/Webclient/                                                                              |    |
| Votre nom d'utilisateur est le suivant :                                                                                                    |    |
| Vous allez recevoir votre mot de passe dans un second mail.                                                                                                    |    |
| Cordialement.                                                                                                    |    |
|                                                                                                    |    |
| ii. Et le second avec votre mot de passe de la plateforme RDS:<br>No-reply@bfc-sante.fr                                                                                   |    |

Bonjour,

Votre mot de passe pour le domaine bfc-sante.fr est le suivant :

[Externe] : Création de votre compte RDS Veille ROR RPU

Cordialement.

iii. Et le troisième avec votre mot de passe de la plateforme de veille :

Bonjour,

Vous avez dû recevoir deux mails, l'un avec un user et un document en pièce jointe (vous expliquant la démarche à effectuer pour vous visualiser les données RPU) et l'autre avec votre MDP pour accéder à cette plateforme.

Apres votre connexion à l'url RDS, vous aurez besoin d'un second MDP pour la plateforme de veille RPU qui est : 557CFcaNc1

Bien à vous,

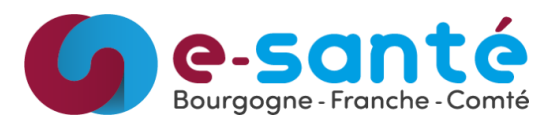

- c. Cliquez sur https://rds-web.fc-sante.fr/
- d. Entrez votre identifiant et mot de passe reçu par mail.

Puis cliquez sur **Se connecter**.

| Se connecter                 |              |
|------------------------------|--------------|
| Nom d'utilisateur            |              |
| Nom d'utilisateur            |              |
| Mot de passe                 |              |
| Mot de passe                 |              |
|                              |              |
|                              |              |
| Politique de confidentialité | Se connecter |

e. Cliquez sur l'application Veille ROR RPU

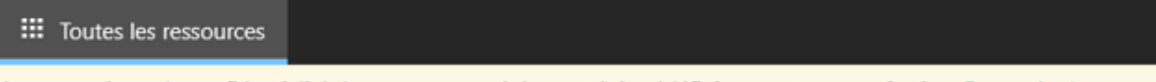

Les paramètres de confidentialité des ressources gérées ont été prédéfinis par votre organisation. En savoir plus

Accès aux Applications Bourgogne-Franche-Comté

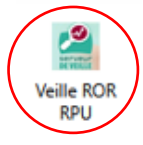

f. Vous pouvez cliquer sur Ne plus me demander de se connecter à cet ordinateur :

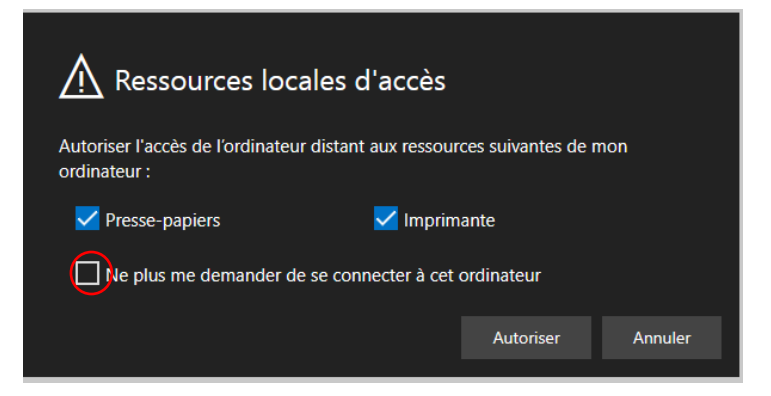

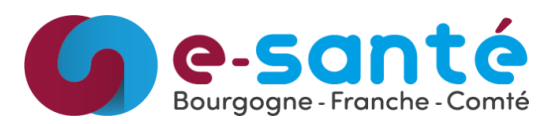

g. Puis cliquer sur Autoriser :

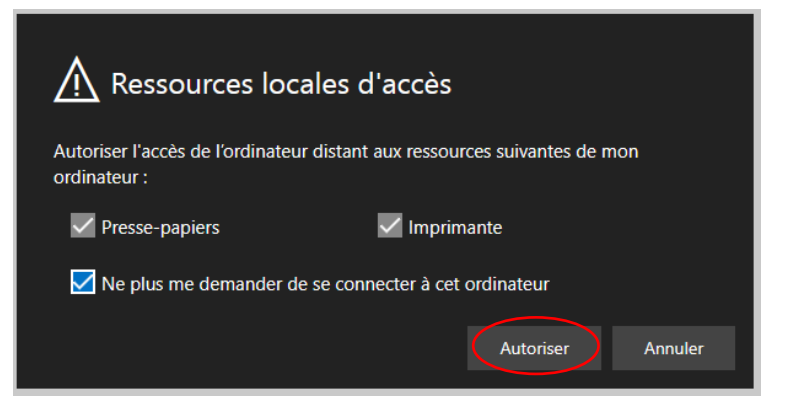

h. La plateforme de veille s'ouvre :

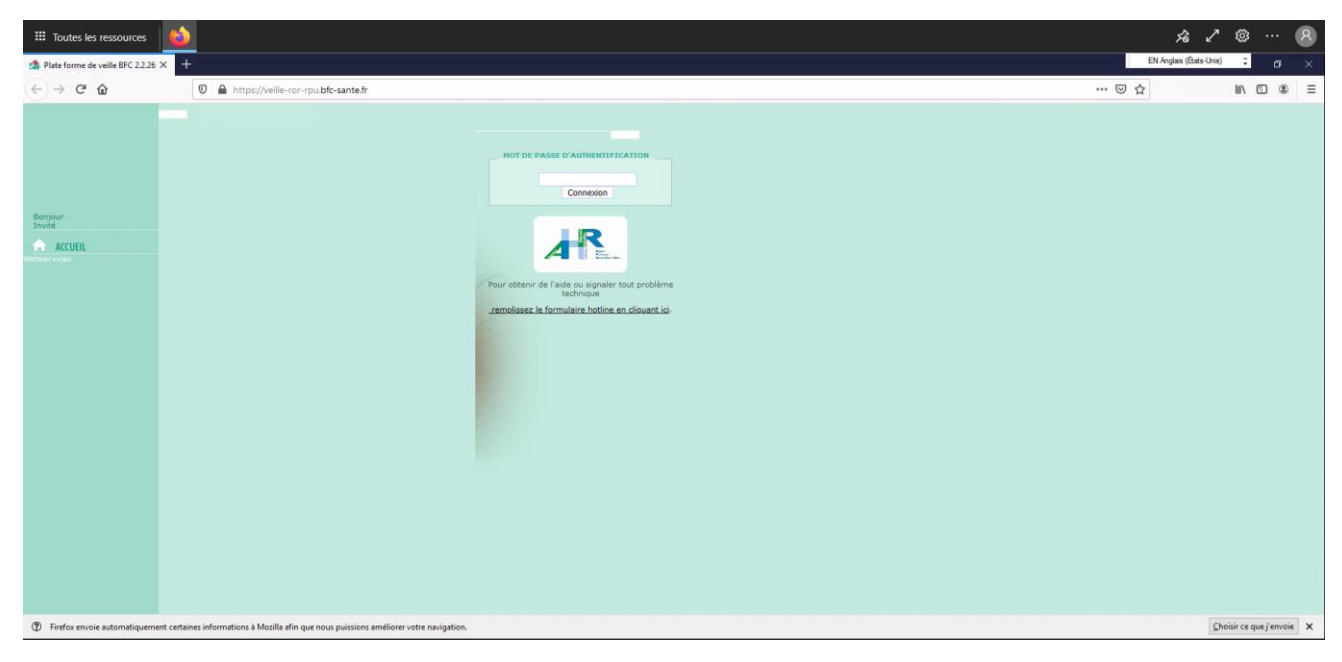

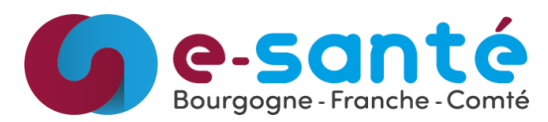

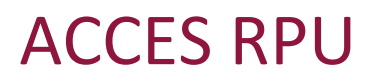

i. Entrez le mot de passe envoyé par mail par le GRADeS BFC
 (Si vous n'avez pas reçu ce 3<sup>ème</sup> mail avec le mot de passe pour la plateforme de veille, vous pouvez faire une demande à l'adresse rpu@esante-bfc.fr ):

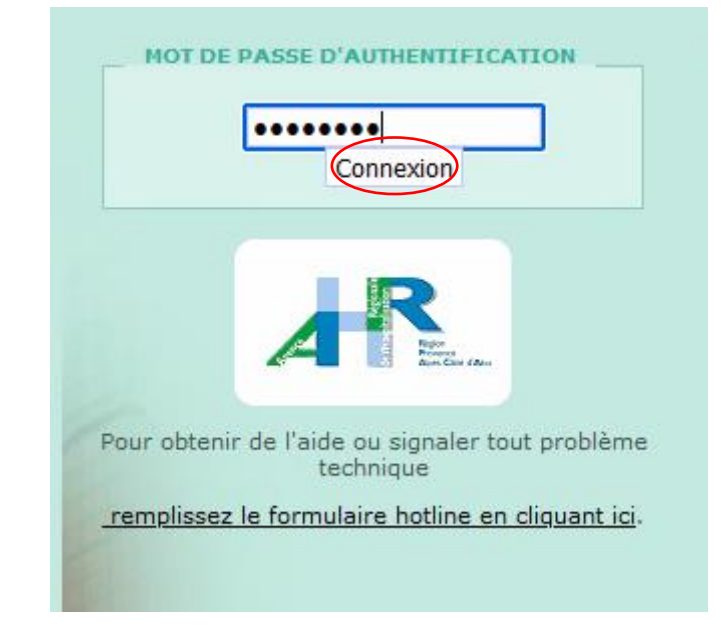

j. Vous pouvez visualiser vos données RPU en cliquant sur Tableau de Bord puis Données
 RPU :

|               |                    | Point d'a                            | ctualités                                                                                                    |  |  |
|---------------|--------------------|--------------------------------------|----------------------------------------------------------------------------------------------------|--|--|
| Bonj<br>Lucil | our<br>e Baurand   |                                      |                                                                                                    |  |  |
|               | ACCUEIL            | Données RPU                          |                                                                                                    |  |  |
|               | TABLEAUX DE BORD   | Activité des urgences<br>temps Reel  |                                                                                                    |  |  |
|               | ÉTABLISSEMENT      | Données SAMU                         |                                                                                                    |  |  |
| 111           | SAISIES            | Lits Disponibles                     |                                                                                                    |  |  |
| 1.            | STATISTIQUES       | Données Décès                        | eur                                                                                                    |  |  |
|               | POINT D'ACTUALITÉS | Fermetures de lits<br>prévisionelles | ILLE                                                                                                    |  |  |
| -             | GROUPES            | Données Soins Non<br>Programmés      | Cardinal Control of Control of Co |  |  |
| 8             | ADMINISTRATION     | Export Données RPU                   |                                                                                                    |  |  |
|               | CONFIGURATION      |                                      |                                                                                                    |  |  |
| а             | GLOSSAIRE          |                                      |                                                                                                    |  |  |
|               | 22 DÉCONNEXION     |                                      |                                                                                                    |  |  |

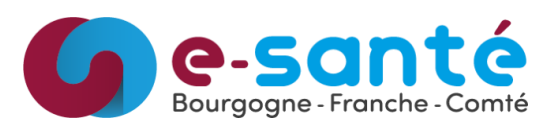

k. Sélectionné votre établissement pour visualiser les données :

|                          | Ø                  |       | FILTRE ETABLISSEMENT                                                         |                        |                    |                    |                    |                    |                                    |       |            |        |        |       |       |       |        |      |      |       |
|--------------------------|--------------------|-------|------------------------------------------------------------------------------|------------------------|--------------------|--------------------|--------------------|--------------------|------------------------------------|-------|------------|--------|--------|-------|-------|-------|--------|------|------|-------|
| serveur                  |                    |       | Recherche par:                                                               |                        |                    |                    |                    |                    | Répartition Géographique  O Groupe |       |            |        |        |       |       |       |        |      |      |       |
|                          | DE VEILLE          |       |                                                                              | ~                      |                    |                    |                    |                    | Tous                               | 1     |            |        |        |       |       |       |        |      |      | ~     |
| Bonjour<br>Lucie Baurand |                    |       | Filtrer L'établissement:                                                     |                        |                    |                    |                    |                    | Tous                               |       |            |        |        |       |       |       |        | ^    |      |       |
|                          |                    |       |                                                                              |                        |                    |                    |                    |                    | CENT                               | RE HO | SPITA      | LIER   | DE CHA | UMOI  | T     |       |        |      |      | 1.    |
| Coch                     | Legardi            |       | Du: 01/01/2023                                                               |                        | <b>•</b>           |                    | A                  | u:                 | CENT                               | RE HO | SPITA      | LIER D | DE LAN | GRES  |       |       |        |      |      | jours |
|                          | ACCUEIL            |       | Catégorie d'âge                                                              | es O                   | Sexe               | OGr                | avité (            |                    | CENTRE HOSPITALIER DU TONNERROIS   |       |            |        |        |       |       |       |        |      |      |       |
|                          | TABLEAUX DE BORD   |       | O Mode de sortie O Destination O Orientation CENTRE HOSPITALIER JEAN BOUVERI |                        |                    |                    |                    |                    |                                    |       |            |        |        |       |       |       |        |      |      |       |
|                          | ÉTABLISSEMENT      |       | CENTRE HOSPITALIER ROBERT MORLEVAT                                           |                        |                    |                    |                    |                    |                                    |       |            |        |        |       |       |       |        |      |      |       |
|                          | SAISIES            | Tab   | leau de bord: D                                                              | u de bord: Données RPU |                    |                    |                    |                    |                                    |       |            |        |        |       |       |       |        |      |      |       |
|                          | STATISTIQUES       |       |                                                                              | DIM                    | 1.1.14             | MAR                | MEP                | 350                | CH A                               | UXERR | E          |        |        |       |       |       |        |      | - 1  |       |
|                          | POINT D'ACTUALITÉS | GRAPH |                                                                              |                        | 02<br>01<br>2023   | 03<br>01<br>2023   | 04<br>01<br>2023   |                    | CH A                               | VALLO | e ped<br>N | IATRIE |        |       |       |       |        |      |      |       |
| -                        | GROUPES            |       |                                                                              | 89%                    | 89%<br>(42/        | 89%                | 89%                | 89%                | СН С                               | HALON | SUR        | SAON   | E WILL | IAM N | IOREY | - PED | IATRIE |      |      | 023   |
|                          | ADMINISTRATION     |       | EXHAUSTIVITĖ (EN %)                                                          | 47)<br>[-]/<br>[+]     | 47)<br>[-]/<br>[+] | 47)<br>[-]/<br>[+] | 47)<br>[-]/<br>[+] | 47)<br>[-]/<br>[+] | СНС                                | LAMEC | Y          |        |        |       |       |       |        |      |      | 023   |
|                          | CONFIGURATION      |       | Nb total de passages                                                         | 2424                   | 2813               | 2542               | 2536               | 2518               | сн с                               | OSNE  | COURS      | 5 SUR  | LOIRE  |       |       |       |        |      |      |       |
|                          | GLOSSAIRE          |       | Nb passages patients < 1<br>mois                                             | 11                     | 11                 | 13                 | 9                  | 9                  | СН В                               | ECIZE | 5 CHAI     | ROLAI  | S BRIC | NNAI  | 5     |       |        |      |      |       |
|                          |                    |       | Nb passages patients >= 1<br>mois et < 12 mois                               | 99                     | 94                 | 67                 | 78                 | 82                 | СНН                                | CO SI | TE DE      | CHATI  | LLON S | SUR S | EINE  |       |        |      |      |       |
|                          | DECONNEXION        |       | Nb passages patients >= 12<br>mois et < 24 mois                              | 56                     | 68                 | 65                 | 59                 | 61                 | CH JOIGNY                          |       |            |        |        |       |       |       |        |      |      |       |
|                          |                    |       | Nb passages patients >= 2                                                    | 187                    | 187                | 136                | 140                | 168                | CH JURA SUD SITE CHAMP             |       | MPAG       | AGNOLE |        |       |       |       |        |      |      |       |
|                          |                    |       | Nb passages patients >= 7<br>ans et < 10 ans                                 | 71                     | 65                 | 73                 | 62                 | 70                 | CH LEON BERARD MOREZ               |       |            |        |        |       |       |       |        |      | ~    |       |
|                          |                    |       | Nb passages patients >= 10<br>ans et < 15 ans                                | 78                     | 112                | 143                | 112                | 144                | 151                                | 107   | 114        | 155    | 151    | 147   | 186   | 149   | 119    | 108  | 1976 |       |
|                          |                    |       | Nb passages patients >= 15<br>ans et < 18 ans                                | 91                     | 89                 | 96                 | 106                | 101                | 102                                | 92    | 94         | 136    | 107    | 89    | 101   | 115   | 82     | 77   | 1478 |       |
|                          |                    |       | Nb passages patients < 1<br>an                                               | 110                    | 105                | 80                 | 87                 | 91                 | 67                                 | 78    | 77         | 60     | 64     | 47    | 71    | 56    | 52     | 74   | 1119 |       |
|                          |                    |       | Nb passages patients >= 1<br>an et < 15 ans                                  | 392                    | 432                | 417                | 373                | 443                | 431                                | 423   | 442        | 408    | 365    | 420   | 465   | 384   | 440    | 431  | 6266 |       |
|                          |                    |       | Nb passages patients >= 15<br>ans et < 75 ans                                | 1526                   | 1680               | 1560               | 1584               | 1511               | 1500                               | 1432  | 1371       | 1547   | 1349   | 1314  | 1342  | 1346  | 1240   | 1156 | 2145 | в     |